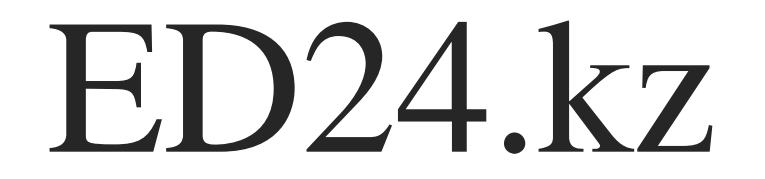

# ED24.KZ ҚОСЫМШАСЫНА НӨМЕРДІ ТІРКЕУ ЖӨНІНДЕГІ НҰСҚАУЛЫҚ ИНСТРУКЦИЯ ПО РЕГИСТРАЦИИ НОМЕРА В ПРИЛОЖЕНИИ ED24.KZ

Нөмірді ED24.kz қосымшада тіркеудің екі әдісі бар:

- 1. Кезекке қою кезінде;
- 2. Жеке кабинетке кіру кезінде

Есть два способа регистрации номера приложении ED24.kz:

- 1. При постановке в очередь;
- 2. При входе в личный кабинет

## КЕЗЕККЕ ҚОЮ КЕЗІНДЕ ПРИ ПОСТАНОВКЕ В ОЧЕРЕДЬ

# 1. Қаланы таңдап, кезекке тұру түймесін басыңыз

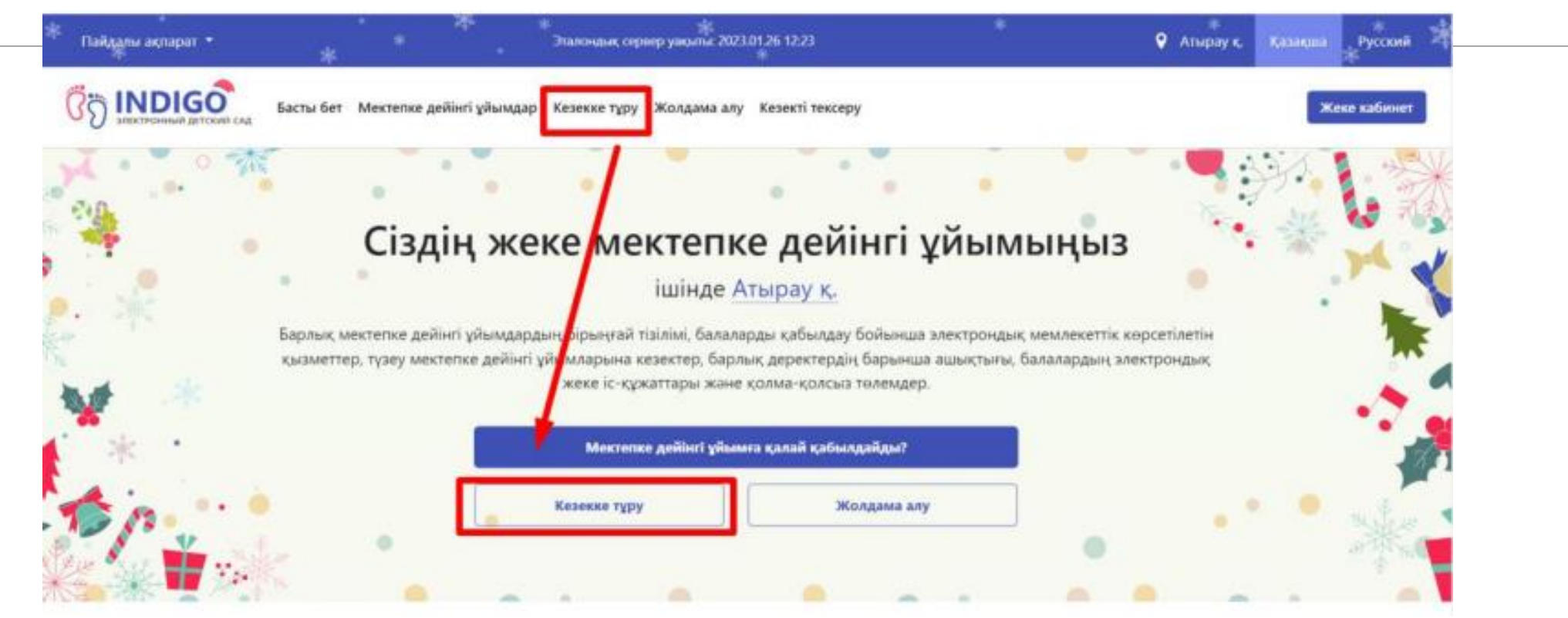

1. Выбираем город, нажимаем кнопку ВСТАТЬ В ОЧЕРЕДЬ

## 2. Келісімдерге құсбелгі қойып, ЖАЙ КЕЗЕК немесе ТҮЗЕТУ КЕЗЕГІ тұру түймесін басыңыз

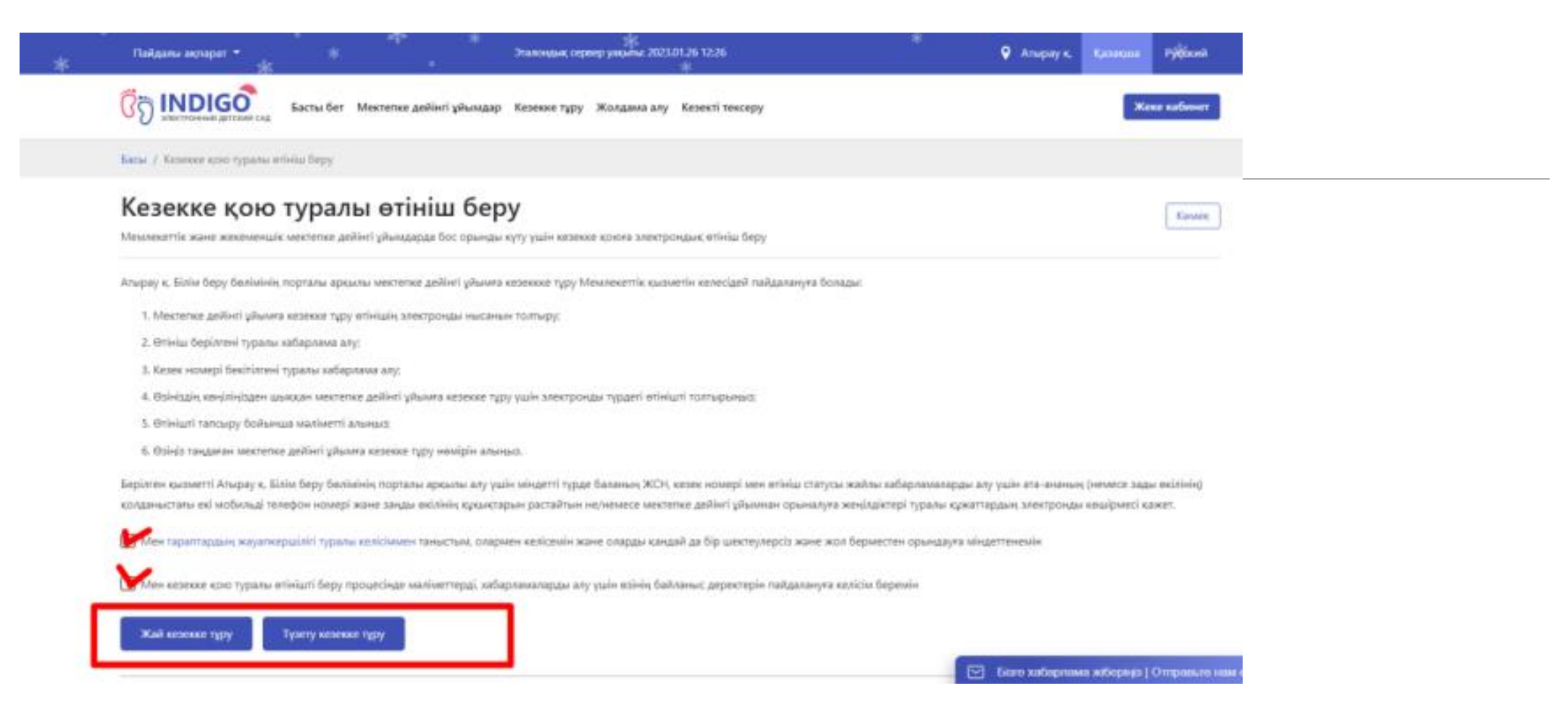

2. Проставляем галочки к соглашениям и нажимаем кнопку ВСТАТЬ В ОБЩЕОБРАЗОВАТЕЛЬНУЮ ОЧЕРЕДЬ или ВСТАТЬ В КОРРЕКЦИОННУЮ ОЧЕРЕДЬ

3. Қосымшаны смартфонға Google Play немесе App Store дүкенінен жүктеп алыңыз. Жүйеге оралып, телефон номер ұяшығына номерді енгізіп «РАСТАУ КОДЫН ЖІБЕРУ» басыңыз

| Пайдалы ақпарат •<br>*                                                                                                    | *                                                                                                    | Эталонцык, спрекр ужылы: 2023.01.26 12.33 |                                | 9 Атырау к. K                | anakana Pycoxeli * |
|----------------------------------------------------------------------------------------------------|----------------------------------------------------------------------------------------------------|-------------------------------------------|--------------------------------|------------------------------|--------------------|
|                                                                                                    | сты бет – Мектепке дейінгі ұйымдар – і                                                                                             | Кезекке тұру Жолдама алу Кезекті текі     | еру                            |                              | Жене кабинет       |
| Басы / Кезекке кою туралы өтінш                                                                                                    | беру                                                                                                    |                                           |                                |                              |                    |
| Кезекке қою ту<br>Мемлекеттік және жекемендік мек                                                                                                    | уралы өтініш беру<br>пепке дейінгі ұйымдарда бос орынды кү                                                                         | ту үшін жезекке қоюға электрондық өтініш  | беру                           |                              | Kouce              |
| <b>1-КАДАМ</b><br>Ата-ананық байланыс деректері                                                                                                    | 2-ҚАДАМ<br>Ата-ана және бала туралы                                                                                                | з-қадам<br>Жәзілдістер туралы ақпарат     | <b>4-қадам</b><br>Ниеті растау | 5-қадам<br>Деректерініңі тек | unpy               |
| Жүйе растау кодын жіберет<br>Растау коды және көз көлтен хабар<br>қосымшалыр болмаса, оны орнаты<br>Косымшалардың маркетіне өтү үші<br>маркеттен тауып алуға болады | сін мобильді телефон нөмірін көрс<br>ламалар мобальді қосылцаға жіберілед<br>п алыңыо<br>ін QR-кодпы сканерлеуте немесе аталуы (ес | сетініз<br>2244 Гер<br>04 kg) бойынша оны |                                | mineets                      | AppStore           |
| Мобильді телефонның негізгі нөмірі*                                                                                                    |                                                                                                    |                                           |                                | Рестау ко                    | дын жіберу         |
| Жалгастыру                                                                                                    | -                                                                                                    |                                           |                                |                              |                    |

3. Скачиваем приложение на смартфон в Google Play или App Store. Указываем номер телефона на сайте и нажимаем кнопку ОТПРАВИТЬ КОД ПОДТВЕРЖДЕНИЯ

### 4. Нөмерді көрсеткеннен кейін жүйе бір реттік пароль немесе Qr кодын береді.

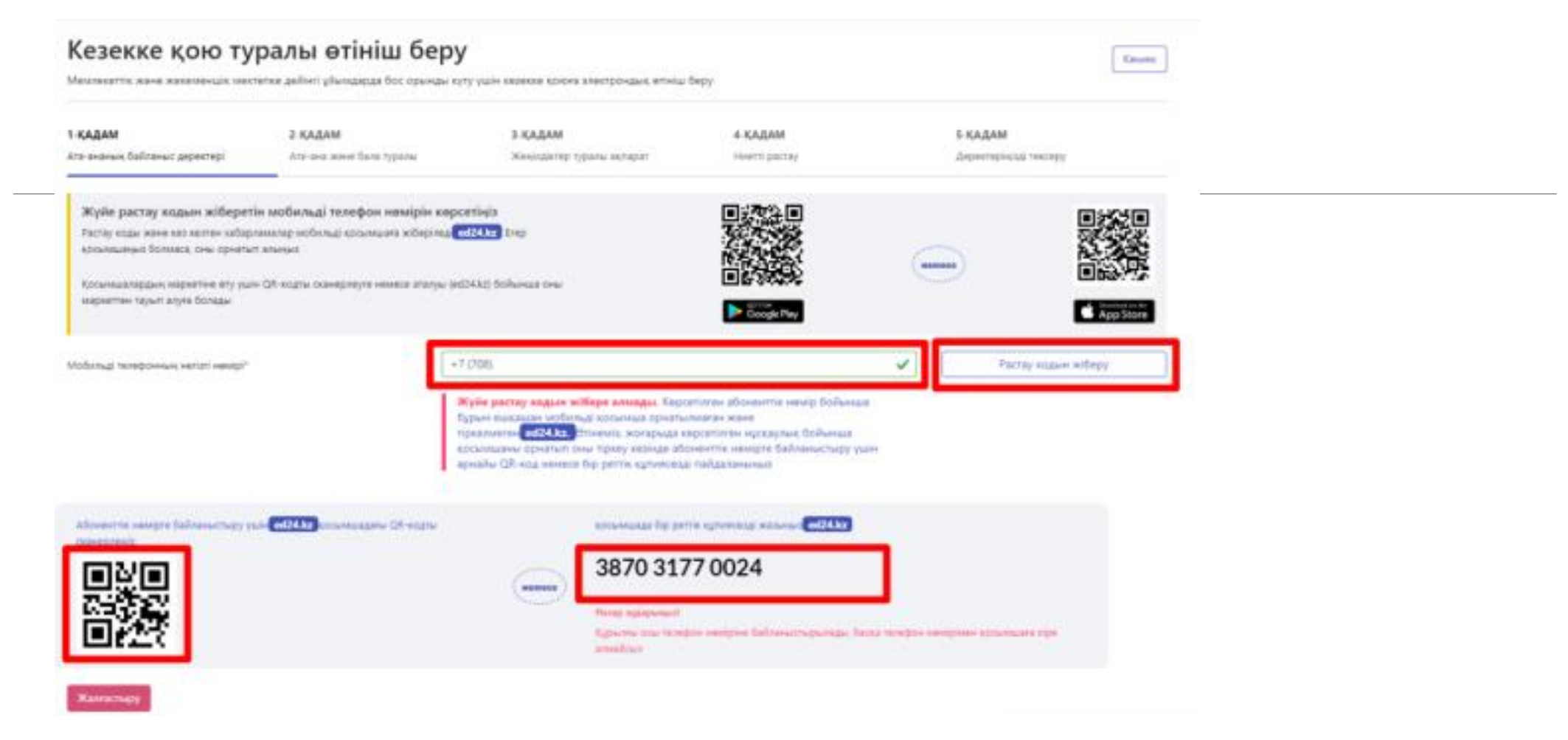

4. После указания номера сайт выдаст одноразовый пароль или Qr код.

5. ED24.kz мобильді қосымшаға осы нөмірді көрсетіңіз және келісім бойынша құсбелгіні қойыңыз Жалғастыру түймесін басыңыз

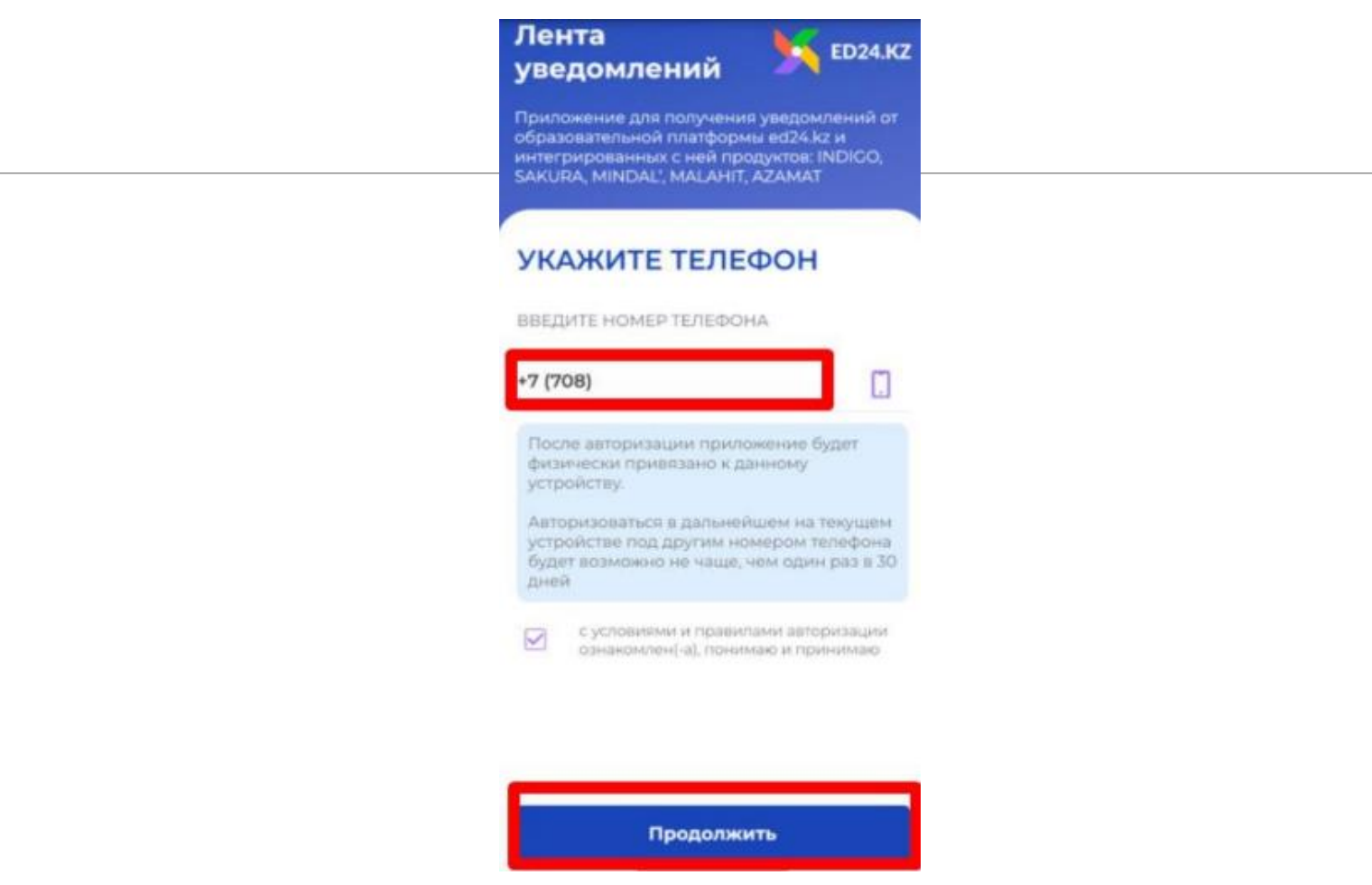

5. В приложении ED24.kz указываем данный номер и проставляем галочку к соглашению, нажимаем кнопку ПРОДОЛЖИТЬ.

6. Жоғарыда көрсетілген бір реттік парольді (4-сурет) мобильді қосымшаға енгізіп «ЖАЛҒАСТЫРУ» түймесін басыңыз

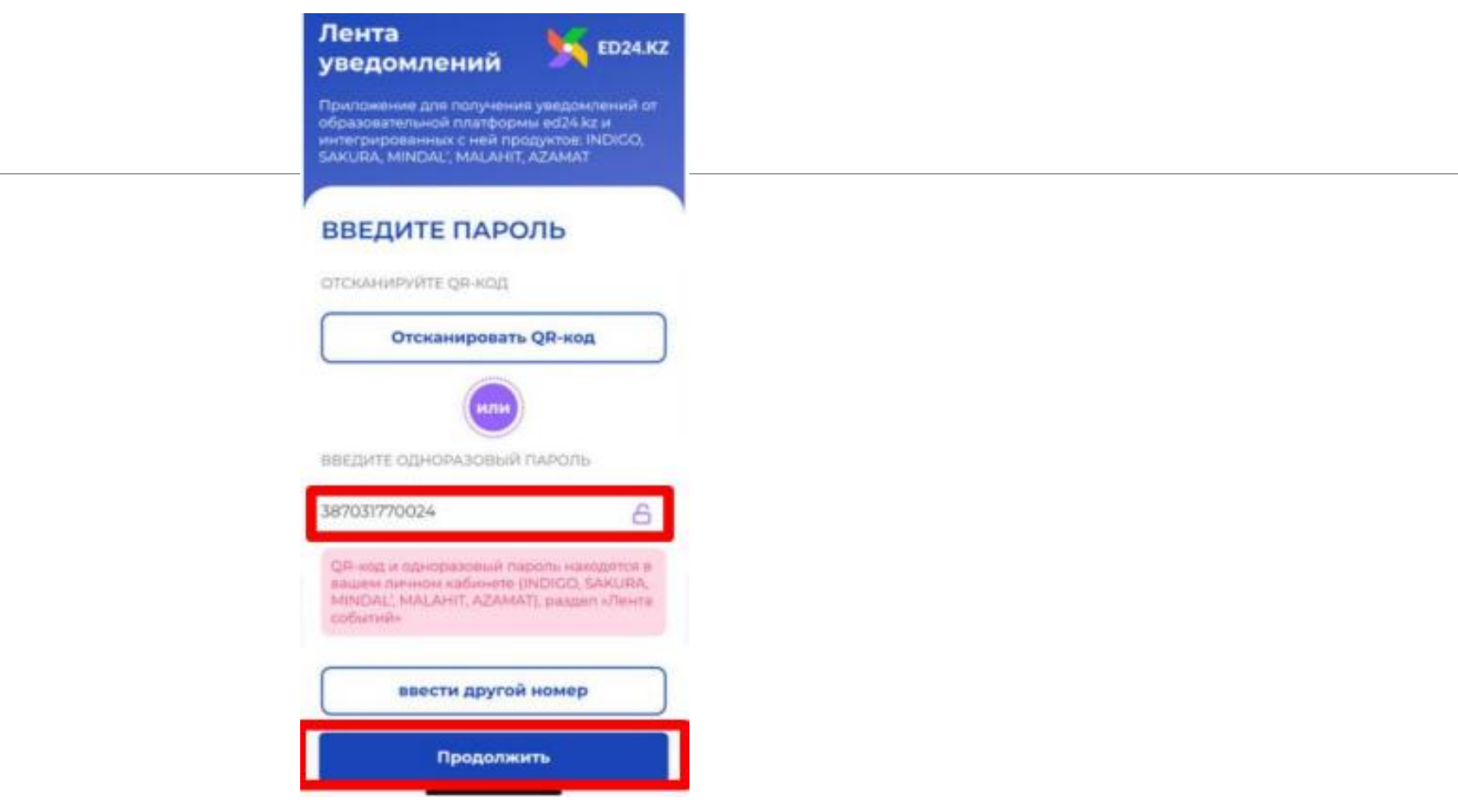

6. Указываем ОДНОРАЗОВЫЙ ПАРОЛЬ указанный выше в 4 скрине, нажимаем кнопку ПРОДОЛЖИТЬ.

#### 7. Нөмер мобильді қосымшаға тіркелді!

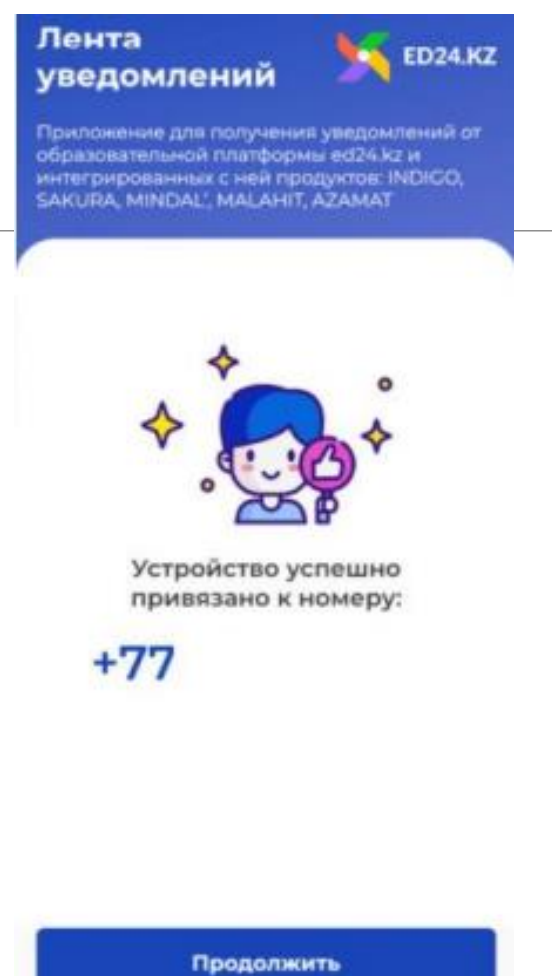

7. Номер зарегистрирован в приложении!

8. «РАСТАУ КОДЫН ЖІБЕРУ» түймесін қайта басыңыз, код мобильді қосымша ED24.kz-ға келді, растау кодын енгізіңіз және «ЖАЛҒАСТЫРУ» түймесін басыңыз.

| Пайдалы акторат • *                                                                                                    | · · · ·                                                                                                    | ж<br>палондық оғраер уақыты: 2023.01.26 12:51<br>ж                                                                                                    |                                                                              | ≕<br>♀ Алыраук,  | Казацаза Русский | * *                         |
|----------------------------------------------------------------------------------------------------|----------------------------------------------------------------------------------------------------|----------------------------------------------------------------------------------------------------|------------------------------------------------------------------------------|------------------|------------------|-----------------------------|
| The sector of the sector of the sector                                                                                                    | бет. Мектепке дейінгі ұйындар. К                                                                                          | езекке түру Жолдама алу Кезекті тек                                                                                                    | серу                                                                         |                  | Xeen calencer    | Растау коды сатті жіберілді |
| асы / Кезекке қою туралы өтініш бер                                                                                                    | ру                                                                                                    |                                                                                                    |                                                                              |                  |                  |                             |
| Кезекке қою тур                                                                                                    | алы өтініш беру<br>ке дейінгі ұйындарда бос орынды күт                                                                    | у үшін кезекке қоноға электрондық өтініш                                                                                                    | беру                                                                         |                  | Комек            |                             |
| КАДАМ                                                                                                    | 2-ҚАДАМ                                                                                                    | 3-ҚАДАМ                                                                                                    | 4-КАДАМ                                                                      | 5-ҚАДАМ          |                  |                             |
| та-ананың байланыс деректері                                                                                                    | Ата-ана және бала туралы                                                                                                  | Жеңілдіктер туралы ақпарат                                                                                                    | Ниетті растау                                                                | Деректерінізді т | ekcepy           |                             |
| Жүйе растау кодын жіберетін і<br>Растау коды және кез келген кабарлам<br>косыншаныо болмаса, оны орнатып аз<br>Косымшалардың маркетіне өту үшін Q<br>маркеттен тауып алуға болады | мобильді телефон немірін көрс<br>натар нобильді косимшага жіберіледі<br>панцаї<br>18-кодты оканерлеуте немесе аталуы (еd) | e <b>tinja</b><br>1 <b>24.ks:</b> Erep<br>Niks) Goðannus onar                                                                                                    |                                                                              |                  |                  |                             |
| Азбыльді телефонның негізгі нөмірі"                                                                                                    | *7<br>454<br>80<br>60                                                                                                    | (775) 759-94-56<br>14<br>вреетіятея абоненттік намірте растау коды<br>осимилітни ішинналі <mark>сей24,</mark> кодіни тексерініз<br>ійканалі қосымшаны жойған болсанда, оны т | ж <b>іберілді</b><br>жане аның Менендегі жолға жазыныз<br>айтадан орнатынуға | ✓                | 01:34            | ]                           |
| Жангастыру                                                                                                    |                                                                                                    |                                                                                                    |                                                                              |                  |                  |                             |

8. Повторно нажимаем на кнопку ОТПРАВИТЬ СМС, код пришел в приложение ED24.kz, указываем код подтверждения и нажимаем кнопку ПРОДОЛЖИТЬ.

9. Мобильді қосымша ed24.kz ашыңыз. Растау кодын сол жерден көре аласыз.

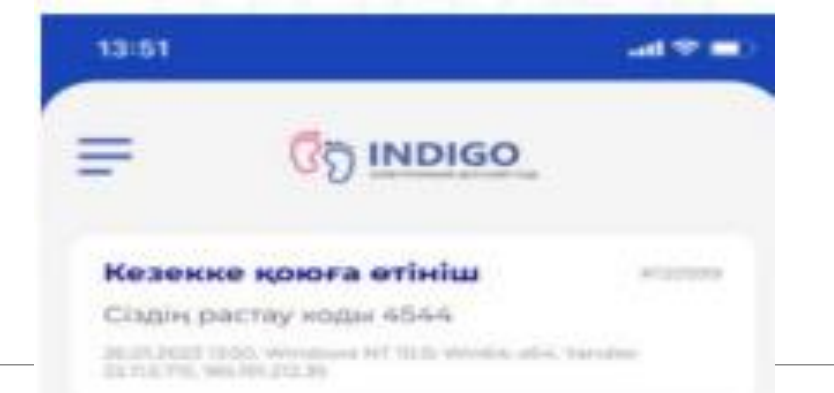

9. Откройте мобильное приложение ed24.kz и посмотрите код подтвержения.

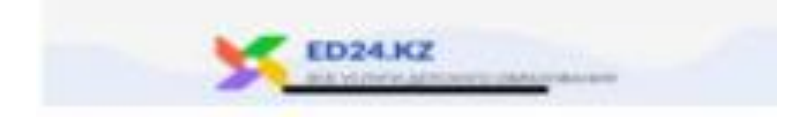

## ЕГЕР ӨТІНІШ БЕРУШІНІҢ ЖЕКЕ КАБИНЕТІ БОЛСА ЕСЛИ У ЗАЯВИТЕЛЯ ЕСТЬ ЛИЧНЫЙ КАБИНЕТ

#### 1. Қаланы/ауданды таңдап, жеке КАБИНЕТ түймесін басыңыз

| 1. 0 1 | - , -                            |                                                                                   |                                              | No. I No. |
|--------|----------------------------------|-----------------------------------------------------------------------------------|----------------------------------------------|-----------|
| esp.   |                                  |                                                                                   |                                              | 1. 6 20   |
| 1. T.  | Сіздің жеке м                    | ектепке дейінгі у                                                                 | ұйымыңыз 📑                                   | W Mal     |
| - de-  |                                  | ішінде Атырау қ.                                                                  |                                              |           |
| Ба     | рлық мектепке дейінгі ұйымдардың | бірыңғай тізілімі, балаларды қабылдау боі                                         | іынша электрондық мемлекеттік                | *         |
| 🗤 🦄 🕺  | балалардың электро               | а дахинт ұлымларына көзектер, барлық дә<br>эндық жеке іс-құжаттары және қолма-қол | ректордең сарынша ашықтығы,<br>сыз төлемдер. |           |
|        |                                  |                                                                                   |                                              |           |
| *      | Mes                              | тепке денип ұнымға қалан қасылдақдыт                                              |                                              |           |

1. Выбираем город/район, нажимаем кнопку ЛИЧНЫЙ КАБИНЕТ

2. Өтініш берушінің ЖСН номерін көрсетіңіз және келісімдерге құсбелгі қойыңыз, «ЖАЛҒАСТЫРУ» түймесін басыңыз

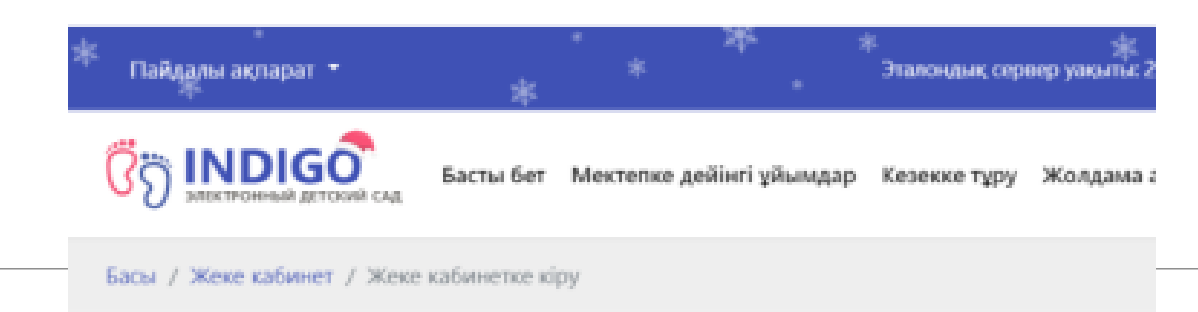

## Жеке кабинетке кіру

Жеке кабинетке кіру үшін аутентификация процедурасынан өтіңіз

#### 1-ҚАДАМ

жсн көрсөту

ЖСН көрсету

Мен тараптардың жауапкершілігі туралы келісіммен таныстым, олармен келісемін және оларды қаңдай да бір шектеулерсіз және жол берместен орыңдауға міңдеттенемін

Мен өзімнің байланыс деректерімді мәліметтер, хабарландырулар және хабарламалар алу үшін пайдалануға келісемін

Жалғастыру

2. Указываем ИИН и проставляем галочки к соглашениям, нажимаем кнопку ПРОДОЛЖИТЬ

#### Жеке кабинетке кіру

Жеке кабинетке кіру үшін аутентификация процедурасынан өтіңіз

3. Парольді енгізіңіз, қосымшаны жүктеңіз, бір реттік құпия сөзді толтырыңыз, ED24.kz мобильді қосымшаға келген растау кодын енгізіңіз. Процесс жоғарыда көрсетілген

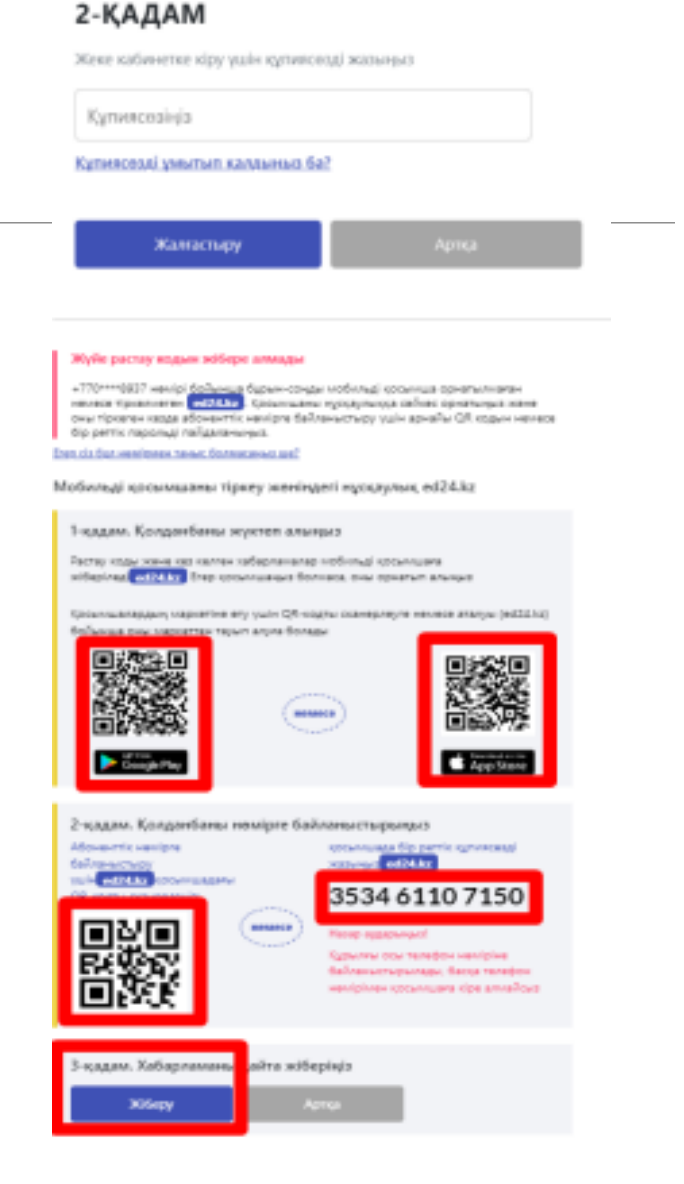

## Жеке кабинетке кіру

Жеке кабинетке кіру үшін аутентификация процедурасынан өтініз

#### 2-ҚАДАМ

Жеке кабинетке кіру үшін құтиясезді жазыңыз

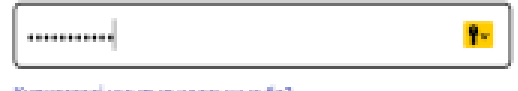

Купияскаді умытып калдықыз ба?

#### Хабарламадан растау кодын енгізіңіз

Крсымааға **еd24-kz** +777\*\*\*\*9456 нөмірі бойынша растау коды бар кабарлама Төмендегі өріске растау кодын өнгізініз

5458

Егер хабарлама келмесе немесе сіз бул намірмен таныс болмасаныз ше?

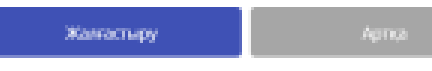

3. Указываем пароль, скачиваем приложение, указываем одноразовый пароль, вводим код подтверждения который пришел в приложение ED24.kz. Процесс указан выше.